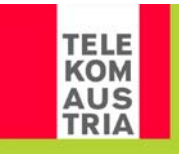

## **Konfiguration D-Link Router DI604**

Herzlichen Glückwunsch zum Kauf Ihres D-Link Routers DI604! Anbei finden Sie eine Kurzanleitung für die einfache Konfiguration.

Bevor Sie mit der Konfiguration beginnen, muss auf Ihrem PC bereits die AonSpeed Verbindung installiert sein.

- Stecken Sie das Ethernetkabel (Verbindungskabel zwischen Modem und Ihrem PC) vom Computer ab und stecken Sie es in den WAN-Port des Routers.
- Mit dem Ethernetkabel, das im Lieferumfang des Routers enthalten ist, verbinden Sie Ihren PC mit einem der LAN-Ports Ihres Routers.
- Öffnen Sie das Fenster mit den Netzwerkeigenschaften (Start/Menü/Netzwerk und LAN-Verbindung).

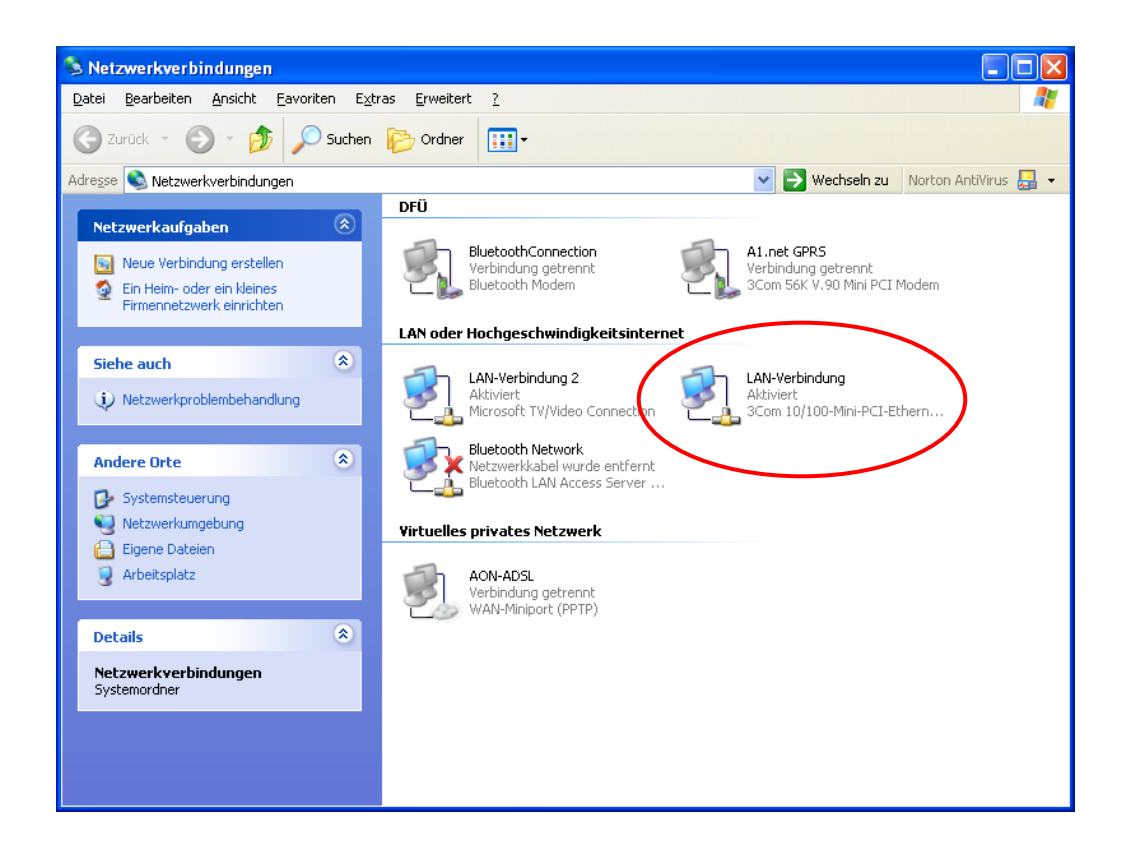

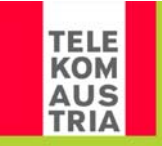

 Öffnen Sie die AonSpeed LAN Verbindung (siehe vorheriges Bild). Danach klicken Sie auf Internetprotokoll (TCP/IP) und auf Eigenschaften.

| 🗕 Eigenschaften von LAN-Verbindung                                                                                                    | <b>?</b> × |
|----------------------------------------------------------------------------------------------------|------------|
| Allgemein Authentifizierung Erweitert                                                                                                    |            |
| Verbindung herstellen unter Verwendung von:                                                                                                    |            |
| B 3Com 10/100-Mini-PCI-Ethernetadapter                                                                                                    |            |
| K <u>o</u> nfigurierer                                                                                                    |            |
| <ul> <li>Client für Microsoft-Netzwerke</li> <li>Datei- und Druckerfreigabe für Microsoft-Netzwerke</li> <li>QoS-Paketplaner</li> <li>Internetprotokoll (TCP/IP)</li> </ul> |            |
| Installieren Deinstallieren Eigenschafte                                                                                                    | en         |
| Beschreibung<br>TCP/IP, das Standardprotokoll für WAN-Netzwerke, das de<br>Datenaustausch über verschiedene, miteinander verbunder<br>Netzwerke ermöglicht.                 | n<br>1e    |
| Symbol bei Verbindung im Infobereich anzeigen                                                                                                    |            |
| OK Abbr                                                                                                    | echen      |

| Eigenschaften von Internetprotok                                                                                                    | oll (TCP/IP) 🛛 🛛 🛛 🛛 🤶 🔀                                                                  |
|----------------------------------------------------------------------------------------------------|-------------------------------------------------------------------------------------------|
| Allgemein                                                                                                    |                                                                                           |
| IP-Einstellungen können automatisch zu<br>Netzwerk diese Funktion unterstützt. W<br>den Netzwerkadministrator, um die geei<br>beziehen. | ugewiesen werden, wenn das<br>enden Sie sich andernfalls an<br>gneten IP-Einstellungen zu |
| O I <u>P</u> -Adresse automatisch beziehen                                                                                              |                                                                                           |
| Solgende IP- <u>A</u> dresse verwenden:                                                                                                 |                                                                                           |
| IP-Adresse:                                                                                                    | 10 . 0 . 0 .140                                                                           |
| S <u>u</u> bnetzmaske:                                                                                                    | 255.255.255.0                                                                             |
| <u>S</u> tandardgateway:                                                                                                    |                                                                                           |
| ODNS-Serveradresse automatisch b                                                                                                    | peziehen                                                                                  |
| Solgende DNS-Serveradressen ve                                                                                                    | rwenden:                                                                                  |
| Bevorzugter DNS-Server:                                                                                                    |                                                                                           |
| Alternativer DNS-Server:                                                                                                    | · · ·                                                                                     |
|                                                                                                    | <u>E</u> rweitert                                                                         |
|                                                                                                    | OK Abbrechen                                                                              |

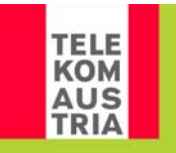

- Ändern Sie die Einstellungen auf
  - IP Adresse automatisch beziehen und
  - DNS Serveradresse automatisch beziehen.
  - Anschließend klicken Sie auf "OK" und schließen alle Fenster.

| Eigenschaften von Internetprotokoll (TCP/IP)                                                                                                    | ? 🗙    |
|----------------------------------------------------------------------------------------------------|--------|
| Allgemein Alternative Konfiguration                                                                                                    |        |
| IP-Einstellungen können automatisch zugewiesen werden, wenn das<br>Netzwerk diese Funktion unterstützt. Wenden Sie sich andernfalls an<br>den Netzwerkadministrator, um die geeigneten IP-Einstellungen zu<br>beziehen. |        |
| ⊙ IP-Adresse automatisch beziehen                                                                                                    |        |
| ── Folgende IP- <u>A</u> dresse verwenden:                                                                                                    |        |
| IP-Adresse:                                                                                                    |        |
| S <u>u</u> bnetzmaske:                                                                                                    |        |
| Standardgateway:                                                                                                    |        |
| DNS-Serveradresse automatisch beziehen                                                                                                    |        |
| Folgende DNS-Serveradressen <u>v</u> erwenden:                                                                                                    |        |
| Bevorzugter DNS-Server:                                                                                                    |        |
| Alternativer DNS-Server:                                                                                                    |        |
| <u>E</u> rweitert                                                                                                    |        |
| ОК АЫ                                                                                                    | rechen |

• Starten Sie den Computer neu

• Öffnen Sie Ihren Internet Explorer und geben als Internetadresse "192.168.0.1" ein. Sie starten damit das Konfigurationsprogramm für Ihren Router.

| Verbindung zu 1       | 92.168.0.1 herstellen 🛛 ? 🔀 |
|-----------------------|-----------------------------|
|                       | G A                         |
| DI-604                |                             |
| <u>B</u> enutzername: | 🖸 admin 🛛 👻                 |
| <u>K</u> ennwort:     |                             |
|                       | Kennwort speichern          |
|                       |                             |
|                       | OK Abbrechen                |

- Benutzername ist "admin" und anschließend klicken Sie auf "OK".
- Danach öffnet sich das Konfigurationsprogramm des Routers.

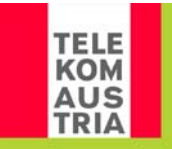

• Klicken Sie nun den Button "Run Wizard".

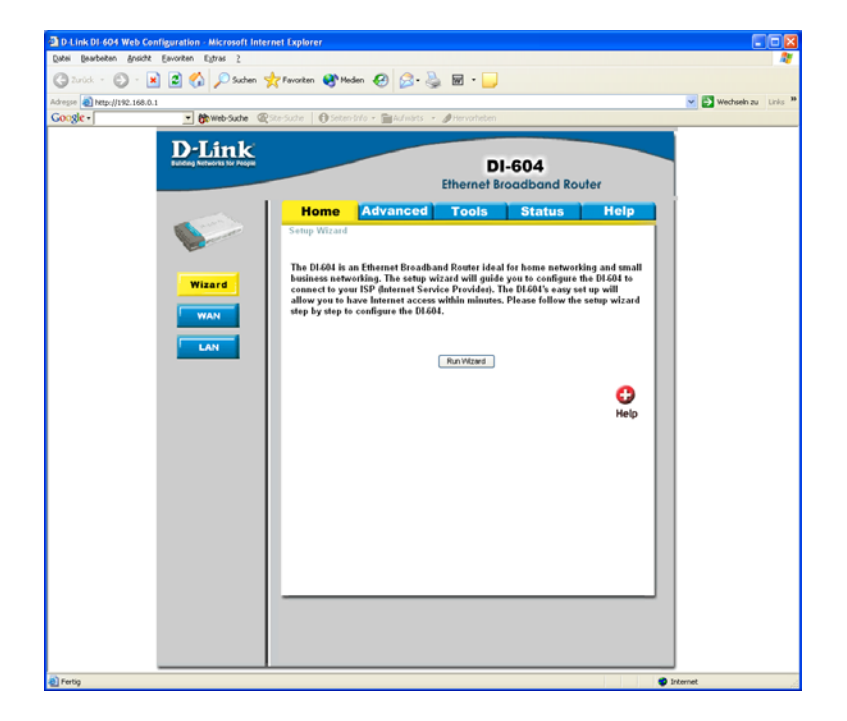

• Klicken Sie auf "Next".

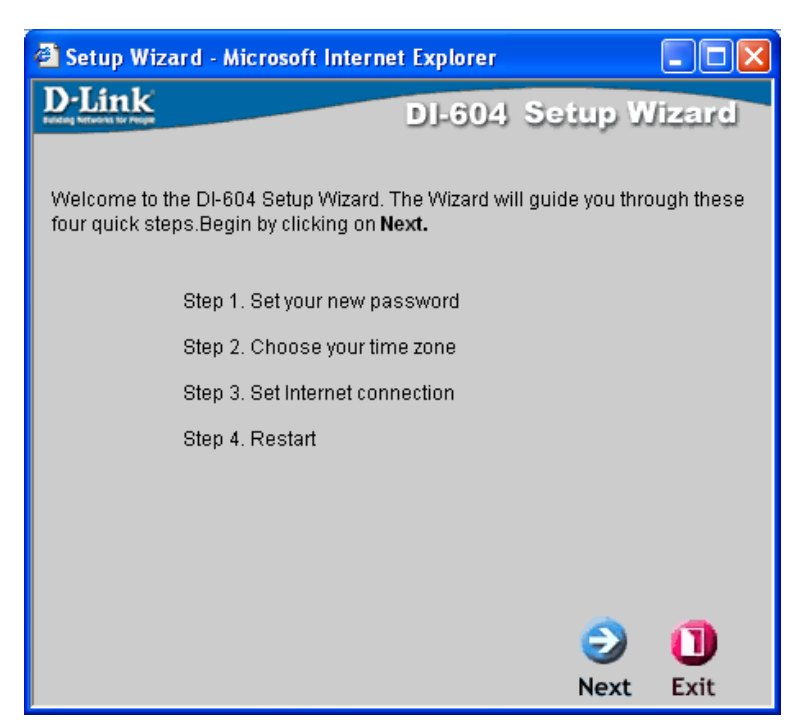

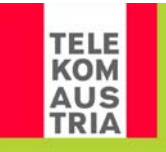

 Hier können Sie Ihr Passwort ändern, ansonsten klicken Sie auf "Next".

| 🕙 Setup Wizard - Micro                                    | soft Interne   | t Explo  | rer         |            |           |
|-----------------------------------------------------------|----------------|----------|-------------|------------|-----------|
| D-Link                                                    |                | D]-6     | 04 Se       | tup W      | izard     |
|                                                           | Set Pa         | sswor    | d           | -          |           |
| You may change the admi<br>Click <b>Next</b> to continue. | in account pa: | ssword I | by entering | in a new p | oassword. |
| Old Password                                              | •••••          |          |             |            |           |
| New Password                                              |                |          |             |            |           |
| Reconfirm                                                 |                |          |             |            |           |
|                                                           |                |          |             |            |           |
|                                                           |                |          |             |            |           |
|                                                           |                |          |             |            |           |
|                                                           |                |          | _           | -          |           |
|                                                           |                | G        | 83          | 9          | 0         |
|                                                           |                | Back     | Cancel      | Next       | Exit      |

• Hier können Sie die Zeitzone ändern und anschließend klicken Sie auf "Next".

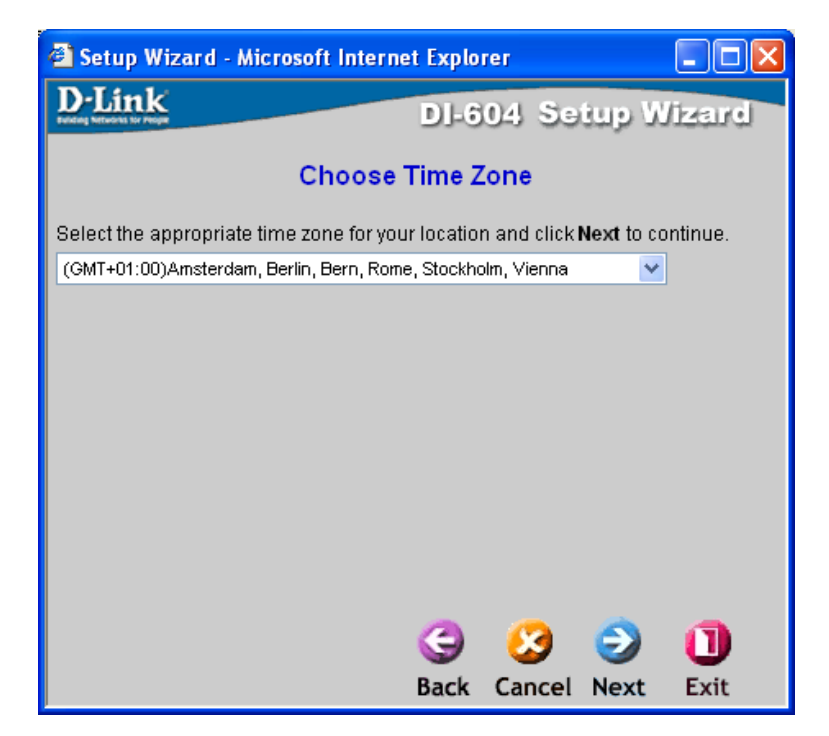

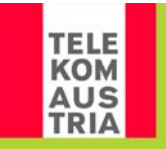

• Hier wählen Sie die Option "Others" und anschließend "Next".

| 🗿 Setup Wizard - Micros       | oft Internet Explorer                                                                                      |
|-------------------------------|----------------------------------------------------------------------------------------------------|
| D-Link                        | DI-604 Setup Wizard                                                                                        |
| Select Inte                   | rnet Connection Type (WAN)                                                                                 |
| Select the connection type to | connect to your ISP. Click <b>Next</b> to continue.                                                        |
| O Dynamic IP Address          | Choose this option to obtain an IP address<br>automatically from your ISP. (For most<br>Cable modem users) |
| O Static IP Address           | Choose this option to set static IP<br>information provided to you by your ISP.                            |
| O PPP over Ethernet           | Choose this option if your ISP uses<br>PPPoE. (For most DSL users)                                         |
| Others                        | PPTP and BigPond Cable.                                                                                    |
|                               |                                                                                                    |
|                               |                                                                                                    |
|                               |                                                                                                    |
|                               | (9 (2 🕑 🕛                                                                                                  |
|                               | Back Cancel Next Exit                                                                                      |

• Wählen Sie "PPTP" und anschließend "Next".

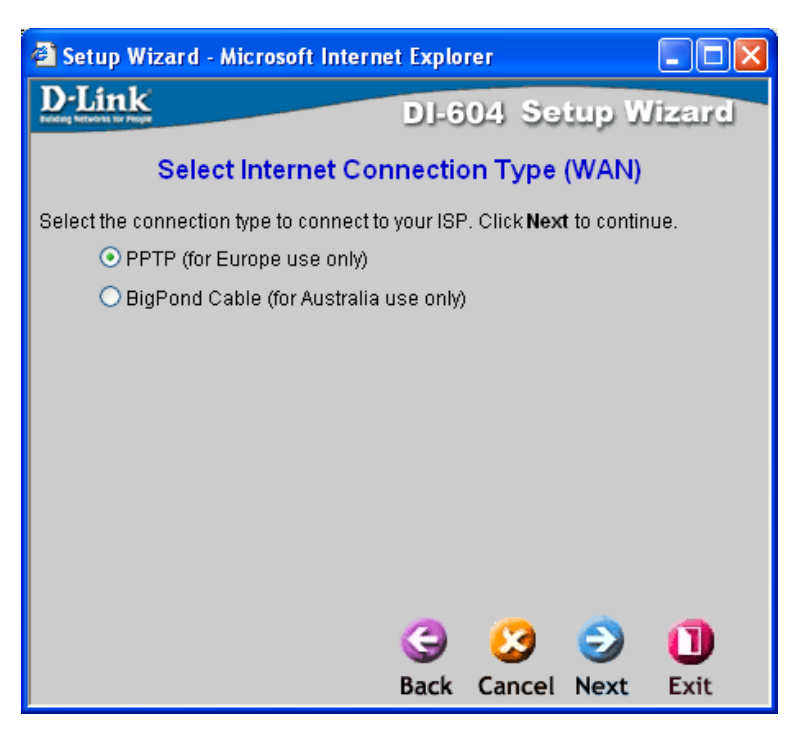

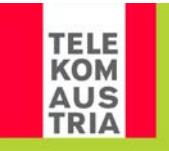

• Hier tragen Sie folgende PPTP Settings ein

| My IP Adress:        | 10.0.140                                  |
|----------------------|-------------------------------------------|
| My Subnet Mask:      | 255.255.255.0                             |
| Server IP Address:   | 10.0.0.138                                |
| PPTP Account:        | Teilnehmerkennung Ihres AonSpeed Accounts |
| PPTP Password:       | Persönliches Kennwort Ihres AonSpeed      |
|                      | Accounts                                  |
| Anschließend klicker | n Sie auf "Next"                          |

• Jetzt klicken Sie auf "Restart" und das Setup ist beendet.

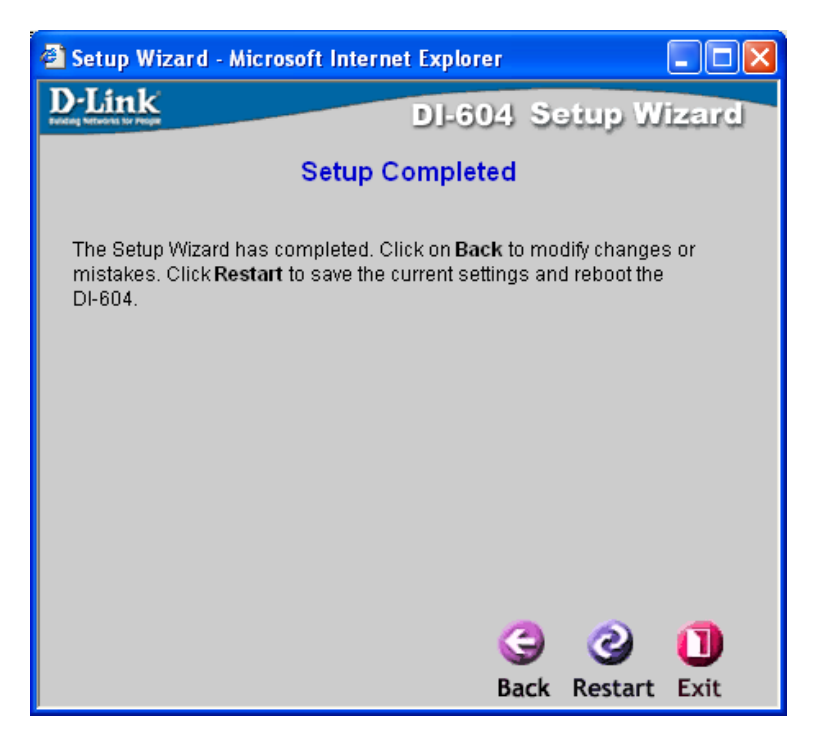

 Zum Schluss öffen Sie im Internet Explorer die DFÜ-Einstellungen (unter Extras / Internetoptionen / Verbindungen) und aktivieren das Kästchen mit "Keine Verbindung wählen".

Viel Spaß mit Ihrem Router und AonSpeed, dem Breitbandinternet von Telekom Austria.